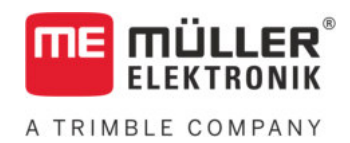

# Manuale di installazione e uso

# TANK-Control III

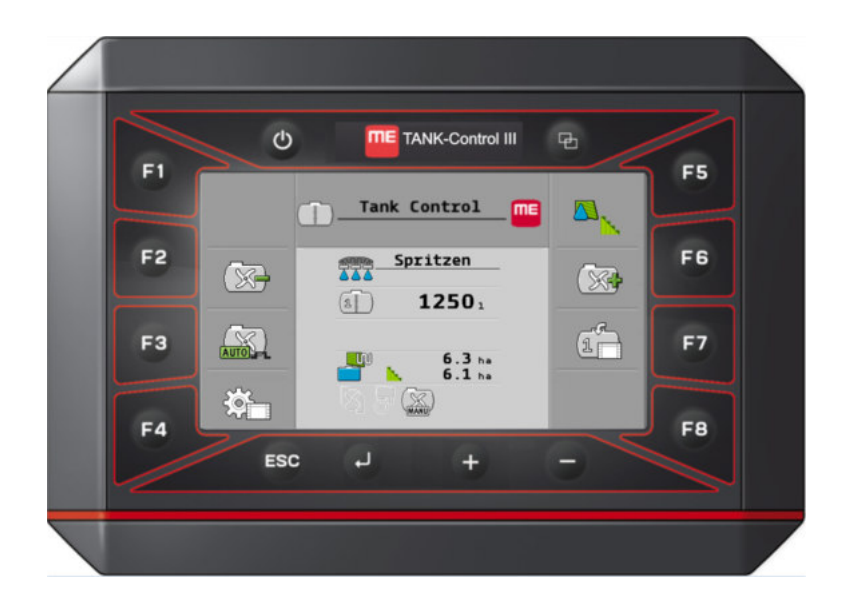

Stato: V4.20191001

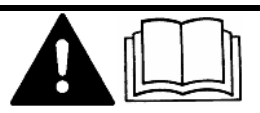

Leggere e osservare queste istruzioni. Conservare queste istruzioni per riferimento futuro. La versione aggiornata di queste istruzioni è disponibile sul sito web.

30252080-02-IT

# Annotazione di pubblicazione

| Manuale di installazione e uso                    |
|---------------------------------------------------|
| Prodotto: TANK-Control III                        |
| Num. documento: 30252080-02-IT                    |
| Dalla versione del software: 01.02.01.00          |
| Istruzioni originali                              |
| Lingua originale: tedesco                         |
| Müller-Elektronik GmbH                            |
| Franz-Kleine-Straße 18                            |
| 33154 Salzkotten                                  |
| Germania                                          |
| Tel: ++49 (0) 5258 / 9834 - 0                     |
| Telefax: ++49 (0) 5258 / 9834 - 90                |
| e-mail: info@mueller-elektronik.de                |
| Pagina internet: http://www.mueller-elektronik.de |
|                                                   |

# A TRIMBLE COMPANY

# Sommario

| 1     | Per la Vostra sicurezza                                                        | 5  |
|-------|--------------------------------------------------------------------------------|----|
| 1.1   | Norme di sicurezza principali                                                  | 5  |
| 1.2   | Destinazione d'uso                                                             | 5  |
| 1.3   | Struttura e significato delle avvertenze                                       | 5  |
| 1.4   | Smaltimento                                                                    | 6  |
| 1.5   | Dichiarazione UE di conformità                                                 | 6  |
| 2     | Descrizione del prodotto                                                       | 7  |
| 2.1   | Funzioni del computer di bordo                                                 | 7  |
| 2.2   | Panoramica del sistema                                                         | 7  |
| 2.3   | Dati sulla targa di identificazione                                            | 9  |
| 3     | Informazioni su queste Istruzioni                                              | 10 |
| 3.1   | A chi sono destinate queste Istruzioni?                                        | 10 |
| 3.2   | Figure presenti in questo manuale di istruzioni                                | 10 |
| 3.3   | Struttura delle istruzioni                                                     | 10 |
| 3.4   | Struttura di rimandi                                                           | 11 |
| 4     | Montaggio ed installazione                                                     | 12 |
| 4.1   | Montaggio in sicurezza                                                         | 12 |
| 4.2   | Indicazioni per il montaggio                                                   | 12 |
| 4.3   | Montaggio del sensore                                                          | 12 |
| 4.3.1 | Passo 1: Praticare i fori nel serbatoio                                        | 14 |
| 4.3.2 | Passo 2: Montare il supporto dell'asta                                         | 15 |
| 4.3.4 | Passo 3. Predisporte l'asta del sensore<br>Passo 4: Montare l'asta del sensore | 15 |
| 4.4   | Montaggio del computer di bordo                                                | 17 |
| 5     | Nozioni di base sull'impiego                                                   | 18 |
| 5.1   | Primo avviamento                                                               | 18 |
| 5.2   | Tasti sul copro                                                                | 18 |
| 5.3   | Modifica dei parametri                                                         | 19 |
| 6     | Configurazione delle impostazioni base del computer di bordo                   | 20 |
| 6.1   | Configurazione delle impostazioni di sistema                                   | 20 |
| 6.2   | Configurazione dei formati e delle unità                                       | 21 |
| 6.3   | Procedura di diagnostica                                                       | 21 |
| 6.3.1 | Procedura di diagnostica standard                                              | 21 |
| 6.3.2 | Procedura di diagnostica dei dispositivi collegati                             | 22 |
| o.4   | identificazione dei computer di bordo                                          | 23 |
| 7     | Uso del sistema sul campo                                                      | 24 |
| 7.1   | Calcolo della quantita necessaria del liquido da irrorare                      | 24 |

| 7.2   | Riempimento del serbatoio                      | 24 |
|-------|------------------------------------------------|----|
| 7.3   | Visualizzazione della superficie trattabile    | 25 |
| 7.4   | Configurazione delle unità                     | 26 |
| 7.4.1 | Parametro "Numero cifre decim"                 | 26 |
| 7.4.2 | Parametro "Decimali (fissi)"                   | 26 |
| 8     | Configurazione del sistema per lavoro          | 27 |
| 8.1   | Procedura di regolazione dei 100 litri         | 27 |
| 8.2   | Procedura di inizializzazione di base          | 27 |
| 8.3   | Procedura di calibrazione                      | 28 |
| 8.3.1 | Scelta del serbatoio preimpostato              | 28 |
| 8.3.2 | Pianificazione della calibrazione              | 28 |
| 8.3.3 | Procedura di calibrazione automatica           | 30 |
| 8.3.4 | Inserimento manuale dei valori di calibrazione | 32 |
| 8.4   | Modifica del numero di sensori                 | 32 |
| 9     | Dati tecnici                                   | 33 |
| 9.1   | Computer di bordo                              | 33 |
| 9.1.1 | Dati Tecnici                                   | 33 |
| 9.1.2 | Piedinatura                                    | 34 |
| 9.2   | Job computer                                   | 34 |
| 9.2.1 | Dati Tecnici                                   | 34 |
| 9.2.2 | Piedinatura                                    | 35 |
| 10    | Pezzi di ricambio                              | 37 |

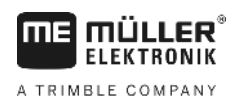

# 1 Per la Vostra sicurezza

# 1.1 Norme di sicurezza principali

#### Utilizzo

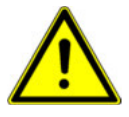

Durante il trattamento osservare sempre le seguenti indicazioni:

- Leggere il manuale di istruzioni dell'attrezzo agricolo che si vuole gestire mediante il prodotto.
- Prima di lasciare la cabina del veicolo, assicurarsi che siano stati disattivati tutti i meccanismi automatici e che sia attiva la modalità manuale.
- Tenere i bambini lontano dall'attrezzo trainato e dal computer.

#### Manutenzione

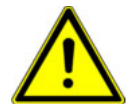

Mantenere il sistema in buon stato e perfettamente funzionante. A tal fine si devono osservare le seguenti indicazioni:

- Non apportare alcuna modifica non autorizzata al prodotto. Le modifiche non autorizzate o l'uso improprio possono compromettere la funzione e la sicurezza, nonché ridurre sensibilmente la vita del prodotto. Sono da ritenersi modifiche non autorizzate tutte le modifiche non riportate nella documentazione del prodotto.
- Non rimuovere i dispositivi e le protezioni di sicurezza né le targhe adesive del prodotto.
- Questo prodotto non necessita di interventi di riparazione. Non aprire l'alloggiamento. L'apertura potrebbe compromettere la sua tenuta.

# 1.2 Destinazione d'uso

Il prodotto è stato concepito esclusivamente per l'impiego nel settore agricolo. L'installazione e l'utilizzo del prodotto per scopi diversi da quelli sopra citati esonera il produttore da qualsiasi responsabilità.

Il produttore declina qualsiasi responsabilità per danni arrecati a persone o cose, dovuti all'inosservanza. Tutti i rischi nel caso della violazione della destinazione d'uso sono totalmente a carico dell'utente.

Nell'uso conforme rientra anche il rispetto delle condizioni di impiego e di manutenzione previste dal produttore.

Devono essere osservate le norme antifortunistiche applicabili, le normative riconosciute sulla tecnica di sicurezza, in materia industriale e di igiene e sicurezza del lavoro, nonché le regole per la circolazione stradale. Il costruttore declina ogni responsabilità per i danni che dovessero risultare da modifiche apportate non autorizzate.

# 1.3 Struttura e significato delle avvertenze

Tutte le avvertenze riportate nel presente manuale di istruzioni sono strutturate come sotto riportato:

Smaltimento

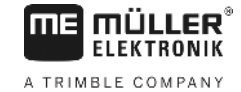

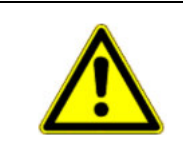

# 🕂 AVVERTENZA

Questo simbolo di avvertenza indica una situazione di pericolo medio, la quale, se non evitata, può causare la morte o gravi rischi all'incolumità personale.

|   | <b>^</b>  |  |
|---|-----------|--|
| L | <u>!\</u> |  |

# ATTENZIONE

Questo simbolo di avvertenza indica una situazione di pericolo, la quale, se non evitata, potrebbe causare lesioni minori o moderate.

#### AVVISO

Questo simbolo di avvertenza indica una situazione di pericolo, la quale, se non evitata, potrebbe causare danni alle cose.

Per alcune operazioni ci sono diversi passi da seguire. Se durante l'esecuzione di uno dei passi dell'intervento sussiste un pericolo, esso verrà indicato nel manuale di istruzioni mediante l'apposita avvertenza di sicurezza.

Le avvertenze di sicurezza sono presenti in corrispondenza di ogni singola azione o passo comportante il richio e sono evidenziate nel testo in grassetto e mediante il rispettivo simbolo di avvertenza.

Esempio

1. AVVISO! Si tratta di un avviso. Indica il pericolo, relativo all'azione di seguito descritta.

2. Azione che comporta il pericolo.

# 1.4 Smaltimento

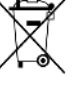

Provvedere allo smaltimento di questo prodotto a fine vita conformemente alle rispettive leggi vigenti nel Paese di utilizzo sullo smaltimento dei rifiuti elettronici.

1.5

# Dichiarazione UE di conformità

Si dichiara che il prodotto indicato qui di seguito nella struttura, nel tipo di costruzione e nella versione da noi messa in circolazione, è conforme ai requisiti fondamentali per la sicurezza e la salute prescritti dalla Direttiva 2014/30/UE. La presente dichiarazione non è valida qualora il prodotto sia stato modificato senza nostra espressa approvazione.

#### SMART430®

Norme armonizzate utilizzate:

EN ISO 14982:2009 (Direttiva EMC 2014/30/UE)

~

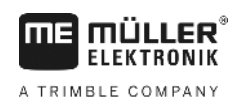

# 2 Descrizione del prodotto

# 2.1 Funzioni del computer di bordo

TANK-Control III è un sistema costituito da un computer e un sensore:

- Il computer di bordo controlla varie funzioni del sistema.
- Il sensore rileva il livello di riempimento corrente del serbatoio.

Panoramica delle funzionalità di TANK-Control III:

- Visualizzazione del livello corrente.
- Calcolo della quantità necessaria del liquido da irrorare.
- Calcolo della superficie trattabile.
- Funzionamento con diversi liquidi.
- Visualizzazione dei dati sul computer di bordo e sul terminale nella cabina del trattore.
- Controllo di vari componenti:
  - Pompe e rubinetti a sfera per il riempimento
  - Agitatori per il trattamento.
- Consente il funzionamento con due sensori.

# 2.2 Panoramica del sistema

Il sistema varia a seconda che si utilizzi TANK-Control III con uno o due sensori.

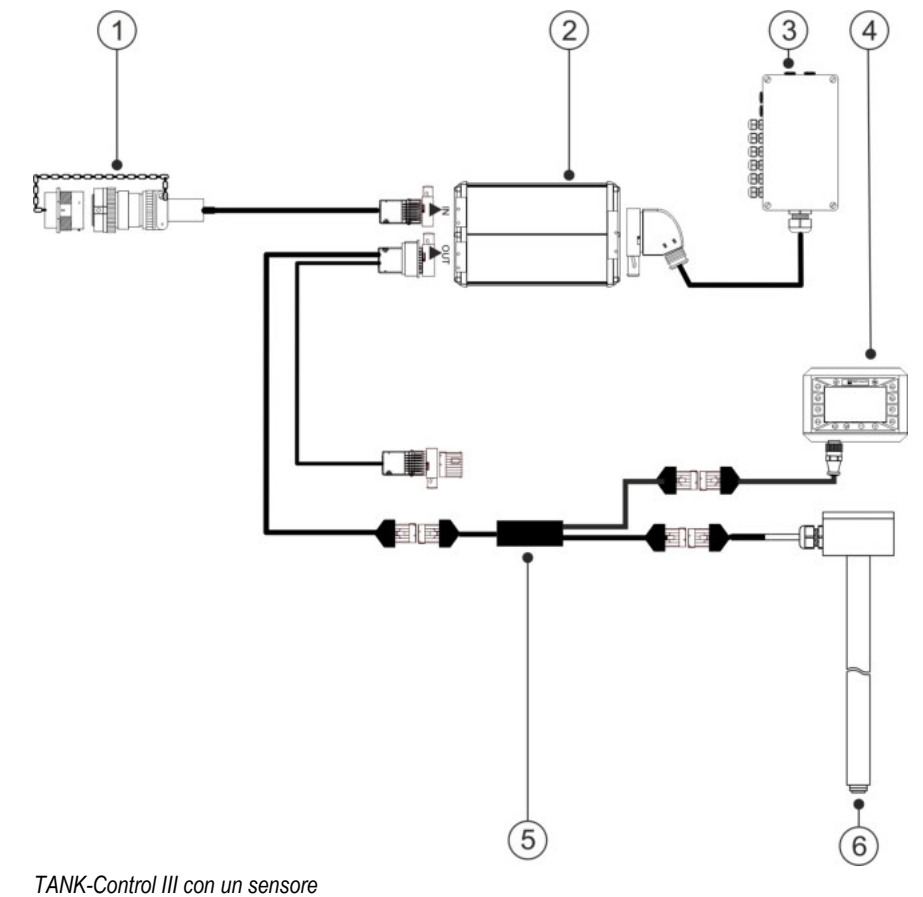

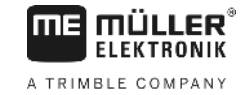

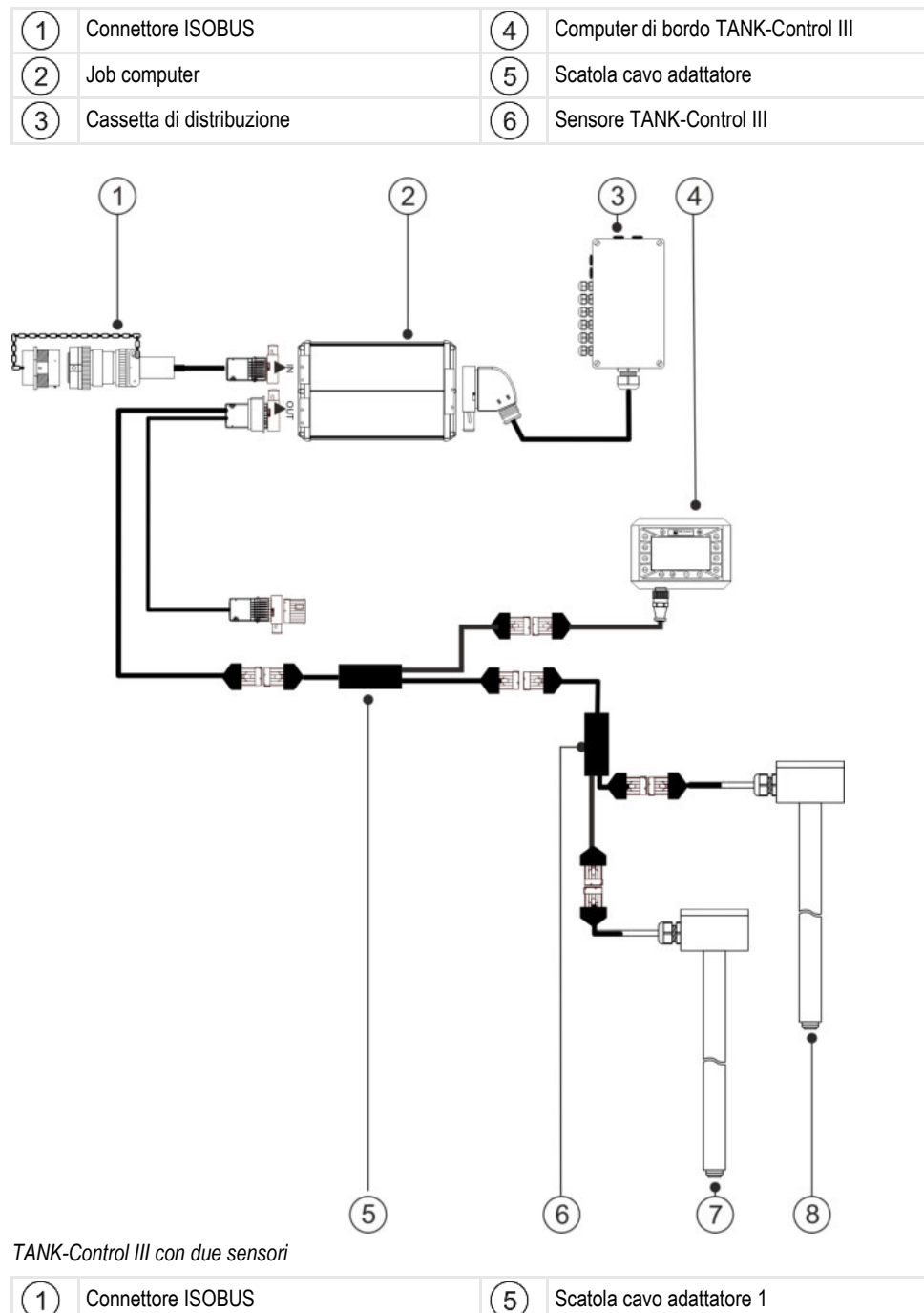

| 1 | Connettore ISOBUS                  | 5 | Scatola cavo adattatore 1  |
|---|------------------------------------|---|----------------------------|
| 2 | Job computer                       | 6 | Scatola cavo adattatore 2  |
| 3 | Cassetta di distribuzione          | 7 | Sensore TANK-Control III 1 |
| 4 | Computer di bordo TANK-Control III | 8 | Sensore TANK-Control III 2 |

2.3

# Dati sulla targa di identificazione

#### Possibili abbreviazioni sulla targa di identificazione

| Abbreviazione | Significato                                                                                                    |
|---------------|----------------------------------------------------------------------------------------------------|
| KNr.:         | Codice cliente<br>Se il prodotto è stato fabbricato da un costruttore nel settore della<br>meccanizzazione agricola, verrà qui riportato il numero dell'articolo di<br>tale costruttore. |
| HW:           | Versione hardware                                                                                                    |
| ME-NR:        | Numero dell'articolo della Müller-Elektronik                                                                                                    |
| DC:           | Tensione d'esercizio<br>Il prodotto può essere alimentato solo con la tensione compresa in<br>questa gamma.                                                                              |
| SW:           | Versione del software alla consegna                                                                                                    |
| SN:           | Numero di serie                                                                                                    |

3.1

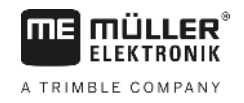

# 3 Informazioni su queste Istruzioni

#### A chi sono destinate queste Istruzioni?

Queste Istruzioni sono destinate agli:

- Operatori addetti alle irroratrici.
- Personale addetto al montaggio dei sensori.
- Personale addetto al montaggio e utilizzo del computer di bordo.

#### 3.2 Figure presenti in questo manuale di istruzioni

Le raffigurazioni presenti dell'interfaccia software servono da riferimento. Aiutano ad orientarsi tra le varie schermate del software.

Le informazioni indicate sullo schermo dipendono dai seguenti fattori:

- dalla tipologia dell'irroratrice
- dalla configurazione
- dallo stato

I dati delle figure potrebbero pertanto differire dalle informazioni indicate sul terminale o sul computer di bordo.

#### 3.3 Struttura delle istruzioni

Le istruzioni spiegano passo per passo, come eseguire certe operazioni con il prodotto.

Per contrassegnare alcune informazioni particolari nelle istruzioni, sono stati impiegati i seguenti simboli:

| Rappresentazione grafica | Significato                                                                                                    |
|--------------------------|----------------------------------------------------------------------------------------------------|
| 1.                       | Operazioni da eseguire in sequenza.                                                                                     |
| 2.                       |                                                                                                    |
| ⇔                        | Risultato di un intervento.                                                                                             |
|                          | Ciò che accade, una volta compiuta<br>l'operazione.                                                                     |
| ⇔                        | Risultato di un istruzione.                                                                                             |
|                          | Ciò che accade dopo aver seguito tutti i passi.                                                                         |
|                          | Presupposti.                                                                                                    |
|                          | Qualora venissero indicati i requisiti, tali requisiti<br>devono essere soddisfatti, prima di compiere<br>l'operazione. |

3.4

#### - . . .

# Struttura di rimandi

Tutti gli eventuali rimandi presenti in questo manuale di istruzioni avranno sempre la seguente forma:

Esempio di un rimando: [→ 11]

I rimandi sono individuabili da parentesi quadre ed una freccia. Il numero dopo la freccia indica la pagina dove inizia il capitolo da consultare.

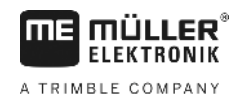

# 4 Montaggio ed installazione

#### 4.1

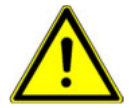

#### Montaggio in sicurezza

Questo capitolo è rivolto a professionisti e costruttori di macchine agricole che montano i sensori e i computer di bordo.

- Leggere attentamente le Istruzioni di montaggio e seguire tutte le relative istruzioni.
- Installare il prodotto solo se si dispone delle conoscenze tecniche necessarie per il montaggio su macchine agricole.
- Montare il sensore solo su serbatoi nuovi.
- Se il montaggio del sensore implica la salita sul serbatoio, adottare le misure necessarie contro la caduta.
- Entrare nel serbatoio solo in presenza di una seconda persona che possa intervenire in caso di emergenza.

# 4.2

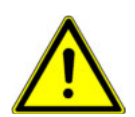

### Indicazioni per il montaggio

Per evitare danni ai componenti del sistema, durante il montaggio prestare attenzione a quanto segue:

- Tutti i raccordi ed i connettori non utilizzati devono essere protetti dalla polvere e dall'acqua con appositi tappi ciechi.
- Tutti i connettori devono essere ermeticamente chiusi. Solo in questo modo saranno a tenuta stagna.
- Non utilizzare il sistema con componenti danneggiati. Eventuali componenti danneggiati possono provocare malfunzionamenti e conseguenti infortuni. Sostituire o riparare, se possibile, i componenti danneggiati.
- Utilizzare solo componenti originali.

4.3

#### Montaggio del sensore

Per il montaggio del sensore, è necessario effettuare la seguente procedura:

Passo 1: Praticare i fori nel serbatoio

Passo 2: Montare il supporto dell'asta

Passo 3: Predisporre l'asta del sensore

Passo 4: Montare l'asta del sensore

#### Prima di procedere con il montaggio

Accertarsi di avere a disposizione tutti i componenti:

| Q.tà | Componente   |
|------|--------------|
| 1    | Galleggiante |
|      |              |

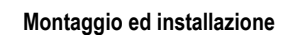

Montaggio del sensore

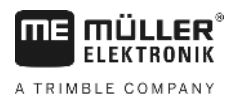

|          | Q.tà | Componente                   |
|----------|------|------------------------------|
|          | 1    | Piastra flangiata 140        |
|          | 1    | Guarnizione in Viton 140     |
| 0000     | 4    | Guarnizione in Viton 25x8x3  |
|          | 4    | Vite a testa esagonale M8x35 |
| 0000     | 4    | Dado M8                      |
| \$\$\$\$ | 4    | Dado M8 piano                |
| 00000000 | 8    | Rondella elastica B8         |
| 00000000 | 8    | Rondella A8,4 (grande)       |
| 0000     | 4    | Rondella A8,4                |
|          | 1    | Supporto dell'asta           |
| 00       | 2    | Guarnizione in Viton 25x6    |
| ۲        | 1    | Dado M6 (autobloccante)      |
| 0        | 1    | Rondella 24.2x12.2           |
| 0        | 1    | Rondella A6,4                |
| 0        | 1    | Anello di tenuta             |

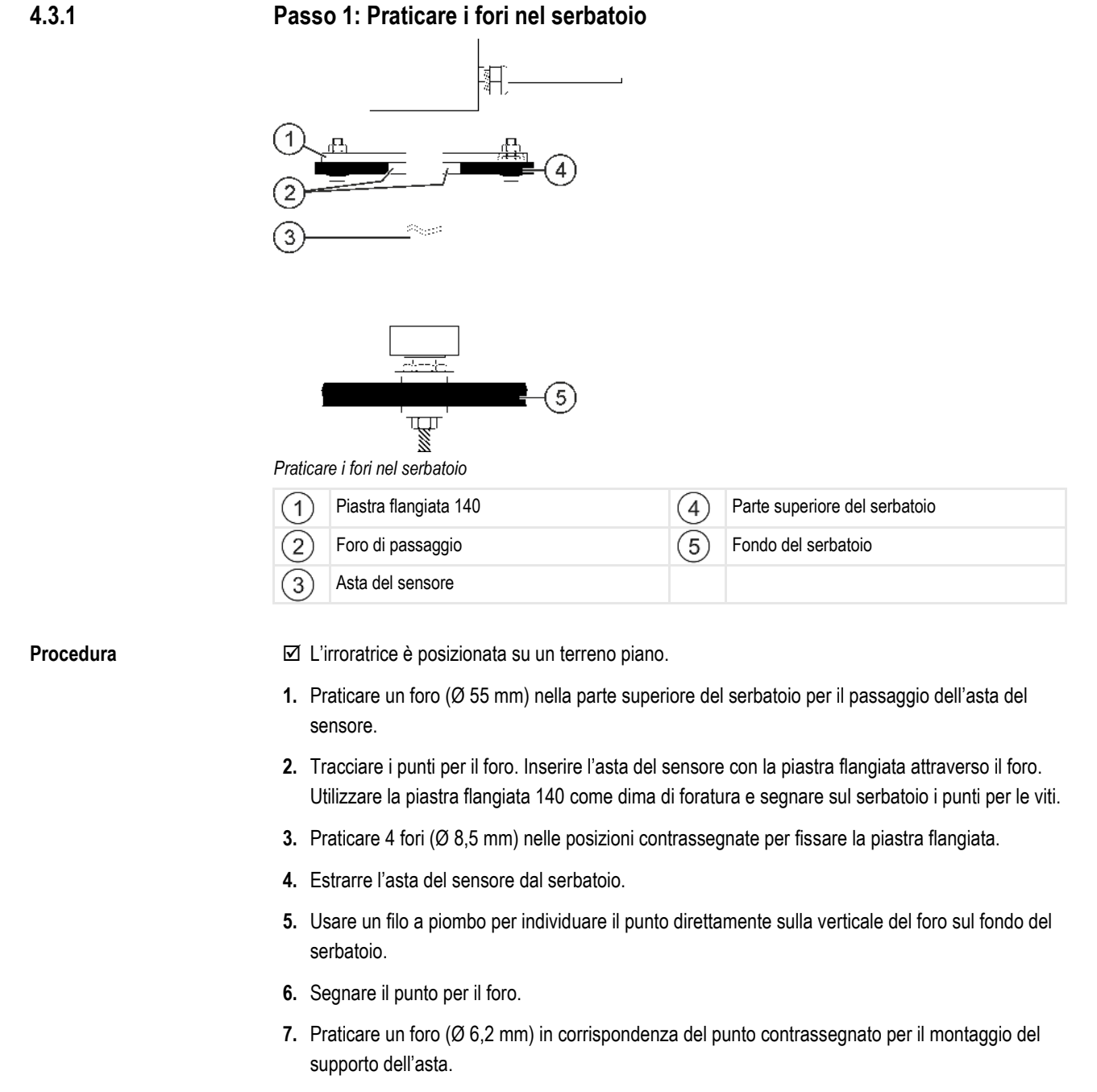

8. A questo punto si può procedere con il montaggio del supporto dell'asta.

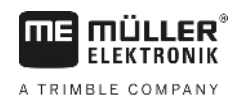

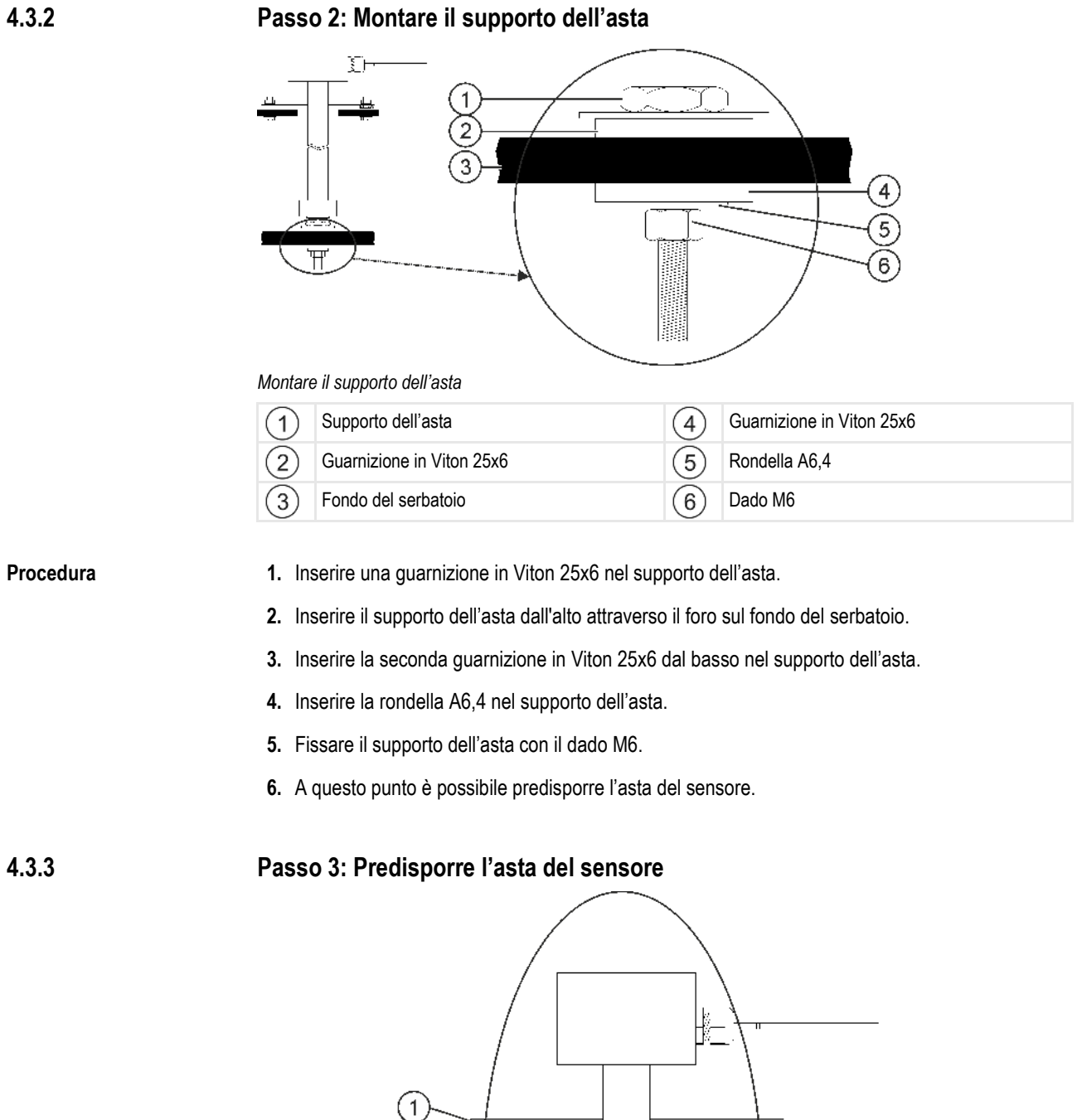

#### Passo 2: Montare il supporto dell'asta

Predisporre l'asta del sensore

T

(3)

4)

5

6

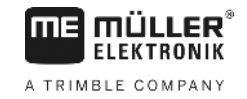

| 1 | Piastra flangiata 140    | 4 | Asta del sensore   |
|---|--------------------------|---|--------------------|
| 2 | Guarnizione in Viton 140 | 5 | Galleggiante       |
| 3 | Anello di tenuta         | 6 | Rondella 24.2x12.2 |

#### Procedura

- 1. Inserire la piastra flangiata 140 dal basso sull'asta del sensore.
- 2. Inserire la guarnizione in Viton 140 dal basso sull'asta del sensore.
- Inserire il galleggiante sull'asta del sensore. La tacca di "0" sul galleggiante deve essere rivolta verso l'alto.
- 4. Inserire la rondella 24,2x12,2 sull'asta del sensore.
- 5. Fissare la rondella 24,2x12,2 con l'anello di tenuta.
- 6. Allargare con cautela l'anello di tenuta in modo da poterlo muovere sulla filettatura.
- 7. A questo punto è possibile montare l'asta del sensore.

#### 4.3.4 Passo 4: Montare l'asta del sensore

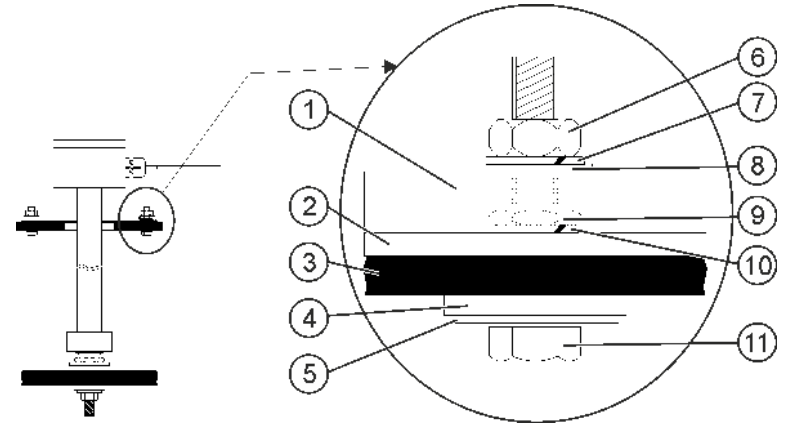

Montare l'asta del sensore

| 1 | Piastra flangiata 140         | 6    | Dado M8                   |
|---|-------------------------------|------|---------------------------|
| 2 | Guarnizione in Viton 140      | 7    | Rondella elastica B8      |
| 3 | Parte superiore del serbatoio | 8    | Rondella A8,4             |
| 4 | Guarnizione in Viton 25x8x3   | 9    | Dado M8 piano             |
| 5 | Rondella A8,4 grande          | 10   | Rondella elastica B8      |
|   |                               | (11) | Vite a testa esagonale M8 |

#### Procedura

- 1. Far passare l'asta del sensore predisposta attraverso il foro sul lato superiore del serbatoio.
- 2. Avvitare l'asta del sensore nel rispettivo supporto sul fondo del serbatoio. Poiché è necessario ruotare l'asta del sensore, fare attenzione a non attorcigliare il cavo dell'asta del sensore.
- **3.** Inserire una rondella A8,4 (grande) e una guarnizione in Viton 25x8x3 su ciascuna delle 4 viti a testa esagonale M8.
- 4. Inserire le viti dal basso verso l'alto attraverso il coperchio del serbatoio.
- 5. Inserire una rondella elastica B8 dall'alto sulle viti.
- 6. Fissare le viti con i dadi M8 piani.

- 7. Spingere la guarnizione in Viton 140 e la piastra flangiata 140 verso il basso.
- 8. Inserire una rondella A8,4 e una rondella elastica B8 sui bulloni.
- 9. Fissare le viti con i dadi M8.
- **10.** A questo punto il montaggio è stato completato.

# 4.4 Montaggio del computer di bordo

Per l'installazione del computer di bordo, è necessario osservare quanto segue:

- Fissare il computer di bordo in modo che l'indicazione "TANK-Control III" sia leggibile orizzontalmente.
- Lasciare uno spazio sufficiente per il cablaggio.
- Collegare il computer di bordo con il sensore, il job computer dell'irroratrice e il terminale nella cabina del trattore [→ 7].

Primo avviamento

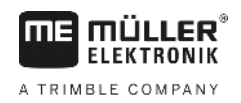

# 5 Nozioni di base sull'impiego

# 5.1 Primo avviamento

Al momento del primo avviamento, è necessario accendere e configurare il computer di bordo.

Procedura

☑ Il computer di bordo è stato collegato come indicato nella panoramica del sistema [→ 7].

- Premere il pulsante di accensione e tenerlo premuto per due secondi.
   ⇒ Si avrà l'avvio del computer di bordo.
- 2. 🕒 Premere il tasto più volte fino alla visualizzazione della seguente schermata:

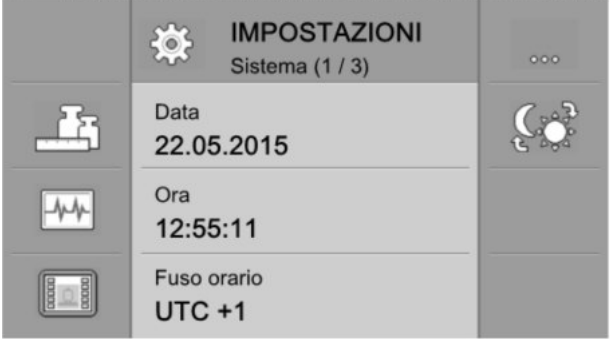

⇒ Il computer di bordo è stato avviato.

⇒ A questo punto è possibile configurare [→ 20] le impostazioni di base del computer di bordo.

# Tasti sul copro

| ۲  | Pulsante di accensione                 | Accensione: Premere il pulsante per 1 secondo.<br>Spegnimento: Premere il pulsante per 2 secondi.                                                                                            |
|----|----------------------------------------|----------------------------------------------------------------------------------------------------|
| 9  | Commutazione<br>tra le<br>applicazioni | Ad ogni pressione del tasto, viene visualizzata l'applicazione successiva.                                                                                                    |
| Ð  | Tasto più                              | Sposta il cursore verso l'alto;<br>Aumenta il valore di un parametro.                                                                                                    |
| 0  | Tasto meno                             | Sposta il cursore verso il basso;<br>Riduce il valore di un parametro.                                                                                                    |
|    | Tasto Invio                            | Apre un campo di immissione;<br>Conferma l'immissione;<br>Conferma gli allarmi.                                                                                                    |
| 83 | Tasto Annulla                          | Invia un segnale di interruzione al job computer.<br>Annulla l'immissione di un valore. Si uscirà dal campo di immissione,<br>ripristinando l'ultimo valore valido.<br>Conferma gli allarmi. |

# 5.2

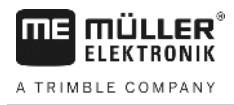

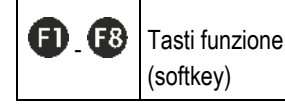

Vengono utilizzati per eseguire le funzioni visualizzate sullo schermo.

# Modifica dei parametri

Procedura

5.3

1. Aprire la schermata con parametri regolabili. Ad esempio:

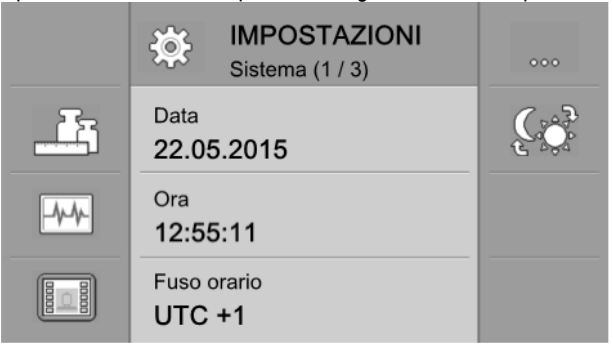

- 2. Spostare il cursore tratteggiato per evidenziare il parametro che si desidera modificare.
- 3. O Selezionare il parametro da modificare.
  - $\Rightarrow$  Per modificare il valore potete procedere in uno dei due seguenti modi:
    - a) Per i numeri verrà visualizzata una tastiera numerica.
    - b) Per l'immissione di testo, verrà visualizzata una tastiera di testo.
    - c) Per gli elenchi, la linea del cursore diventa continua. A questo punto potete utilizzare i
    - tasti 🔁 e 🗢 per impostare il valore desiderato.
- 4. O Confermare il valore.

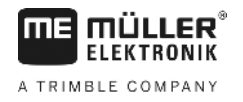

# 6 Configurazione delle impostazioni base del computer di bordo

# 6.1 Configurazione delle impostazioni di sistema

Nelle schermate del gruppo "**Sistema**" è possibile configurare alcune impostazioni di base del sistema.

Procedura

| 1. | 🕒 - Preme | re il tasto più volte fino alla visualizzazione della seguente schermata: |    |  |
|----|-----------|---------------------------------------------------------------------------|----|--|
|    |           | IMPOSTAZIONI<br>Sistema (1 / 3)                                           |    |  |
|    |           | Data<br>22.05.2015                                                        | Ç. |  |
|    | -4-4-     | Ora<br>12:55:11                                                           |    |  |
|    |           | Fuso orario<br>UTC +1                                                     |    |  |

2. Effettuare le impostazioni desiderate.

# Simboli di funzione Significato Image: Simbolo di funzione Passaggio alla schermata successiva del rispettivo gruppo. Image: Simbolo di funzione Passaggio alla schermata successiva del rispettivo gruppo. Image: Simbolo di funzione Configurazione dei formati e delle unità [→ 21] Image: Simbolo di funzione Procedura di diagnostica [→ 21] Image: Simbolo di funzione Identificazione del computer di bordo [→ 23] Image: Simbolo di funzione Commutazione tra luminosità diurna e notturna.

Parametro

| Parametro          | Significato                                                                                                    |
|--------------------|----------------------------------------------------------------------------------------------------|
| Data               | Data attuale.                                                                                                    |
| Ora                | Ora attuale.                                                                                                    |
| Fuso orario        | Fuso orario attuale.                                                                                                    |
| Luminosità giorno  | Luminosità diurna dello schermo del computer di bordo.                                                                                                    |
| Luminosità notte   | Luminosità notturna dello schermo del computer di bordo.                                                                                                    |
| Lingua dell'utente | Elenco di tutte le lingue supportate dal job computer collegato o dal computer di bordo.                                                                                                    |
|                    | Se il computer di bordo supporta la lingua selezionata, verrà attivato con<br>questa lingua. In caso contrario, il computer di bordo verrà attivato nella<br>lingua definita come "lingua di sistema". |

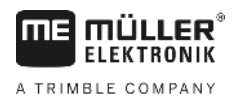

Configurazione dei formati e delle unità

| Parametro          | Significato                                  |
|--------------------|----------------------------------------------|
| Lingua del sistema | Lingua sostitutiva per il computer di bordo. |
| Volume             | Volume del computer di bordo.                |

#### 6.2

#### Configurazione dei formati e delle unità

Nelle schermate del gruppo **"Formati**", è possibile specificare con quali unità devono operare il computer di bordo e i dispositivi collegati.

# Percorso Nella schermata "IMPOSTAZIONI/Sistema", premere:

| Simboli di funzione | Simbolo di funzione | Significato                                                |
|---------------------|---------------------|------------------------------------------------------------|
|                     | 5                   | Ritorno alla schermata precedente.                         |
|                     | 000                 | Passaggio alla schermata successiva del rispettivo gruppo. |
| Parametro           | Parametro           | Significato                                                |
|                     |                     |                                                            |

| Parametro           | Significato                                                                                                    |
|---------------------|----------------------------------------------------------------------------------------------------|
| Formato dell'ora    | Formato dell'ora per la visualizzazione.                                                                                             |
| Formato della data  | Formato della data per la visualizzazione.                                                                                           |
| Segno decimale      | Punto decimale per la visualizzazione.                                                                                               |
| Sistema delle unità | metrico – le unità vengono visualizzate nel sistema metrico.<br>anglosassone – le unità vengono visualizzate nel sistema britannico. |
|                     | americano – le unità sono visualizzate nel sistema americano.                                                                        |
|                     | Impost. personalizzate – le unità possono essere configurate singolarmente.                                                          |

#### 6.3 Procedura di diagnostica

Nelle varie schermate di diagnostica, sono consultabili i dettagli sul proprio computer di bordo. Inoltre è possibile visualizzare le schermate con i dettagli sui dispositivi collegati al bus.

#### 6.3.1 Procedura di diagnostica standard

Le schermate del gruppo "Diagnosi" forniscono dettagli sul computer di bordo utilizzato.

Nella schermata "IMPOSTAZIONI/Sistema", premere:

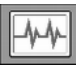

#### Simboli di funzione

Percorso

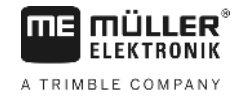

| Simbolo di funzione | Significato                                                                     |
|---------------------|---------------------------------------------------------------------------------|
| 5                   | Ritorno alla schermata precedente.                                              |
| 000                 | Passaggio alla schermata successiva del rispettivo gruppo.                      |
|                     | Passaggio alla schermata dei dispositivi collegati.                             |
| ×                   | Eliminazione di tutti gli objectpool dei dispositivi attualmente non collegati. |

#### Parametro

I dati visualizzati in grigio non sono modificabili. Possono essere solo visualizzati.

| Parametro                | Significato                                         |
|--------------------------|-----------------------------------------------------|
| Versione                 | Versione installata del software.                   |
| Tensione di esercizio    | Tensione di esercizio attuale.                      |
| Temperatura di esercizio | Temperatura attuale del processore.                 |
| Codice articolo hardware | Numero articolo del computer di bordo.              |
| Codice articolo software | Numero articolo del software del computer di bordo. |
| Numero di serie          | Numero di serie del computer di bordo.              |
| Tempo utilizzo           | Ore di funzionamento.                               |
| Data di costruzione      | Data di produzione.                                 |
| memoria libera           | Memoria libera.                                     |

#### Procedura di diagnostica dei dispositivi collegati

Le schermate del gruppo "Dispositivi" forniscono dettagli su tutti i dispositivi collegati al bus.

Percorso

6.3.2

Nella schermata "IMPOSTAZIONI/Sistema", premere:

#### Simboli di funzione

| Simbolo di funzione     | Significato                                                                  |
|-------------------------|------------------------------------------------------------------------------|
| 5                       | Ritorno alla schermata precedente.                                           |
| $\overline{\mathbf{v}}$ | Passaggio al dispositivo successivo.                                         |
|                         | Passaggio al dispositivo precedente.                                         |
| ×                       | Eliminazione degli objectpool del dispositivo visualizzato. Tale dispositivo |

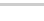

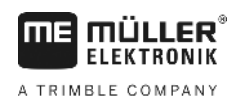

6

| Simbolo di funzione | Significato                                                                  |
|---------------------|------------------------------------------------------------------------------|
|                     | deve essere collegato.                                                       |
| ×                   | Viene visualizzato solo per gli objectpool che non possono essere eliminati. |

Parametro

I dati visualizzati in grigio non sono modificabili. Possono essere solo visualizzati.

| Parametro         | Significato                                  |
|-------------------|----------------------------------------------|
| Nome Iso          | Nome ISO del dispositivo collegato.          |
| Produttore        | Produttore del dispositivo collegato.        |
| Indirizzo CAN bus | Indirizzo CAN bus del dispositivo collegato. |

# 6.4 Identificazione del computer di bordo

Nelle schermata "Terminale" è possibile visualizzare i dettagli sul proprio computer di bordo.

Percorso

Simboli di funzione

Nella schermata "IMPOSTAZIONI/Sistema", premere:

|--|--|

| Simbolo di funzione | Significato                        |
|---------------------|------------------------------------|
| 5                   | Ritorno alla schermata precedente. |

Parametro

I dati visualizzati in grigio non sono modificabili. Possono essere solo visualizzati.

| Parametro                    | Significato                                                                                                    |
|------------------------------|----------------------------------------------------------------------------------------------------|
| Funzione ISO VT              | Attiva e disattiva la comunicazione tramite l'interfaccia ISOBUS.                                                                                                    |
| Numero VT                    | Se ci sono più utenze ISOBUS, è possibile assegnare un numero di istanza a ciascuna utenza. Il numero di istanza viene utilizzato per assegnare il job computer alle utenze.                                                                                                    |
| Num. tasti di<br>navigazione | Se si riscontra che non tutti i tasti funzione sono visualizzati sul job computer collegato, modificare il valore di questo parametro su 2.                                                                                                    |
|                              | Se il job computer supporta questa impostazione, è possibile utilizzare i tasti F4 e F8 per visualizzare i tasti funzione che altrimenti non verrebbero visualizzati.                                                                                                    |
|                              | 1- Vengono visualizzati 7 tasti del job computer e un tasto di navigazione.                                                                                                    |
|                              | 2- Vengono visualizzati 6 tasti del job computer e un tasto di navigazione.<br>Questa impostazione migliora la visualizzazione se si vuole visualizzare<br>nell'applicazione del job computer i tasti freccia sinistra e destra anche sul<br>lato sinistro o destro dello schermo. |

Calcolo della quantità necessaria del liquido da irrorare

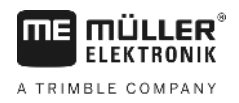

# 7 Uso del sistema sul campo

Il sistema può essere utilizzato direttamente sul computer di bordo. In alternativa, è possibile utilizzarlo anche tramite il terminale nella cabina del veicolo.

# Calcolo della quantità necessaria del liquido da irrorare

È possibile utilizzare il computer di bordo per calcolare quanto liquido da irrorare è necessario per il trattamento del campo e la frequenza con cui è necessario rabboccare a tal fine il serbatoio.

|                 | TANK-Control                  |     |                                             |
|-----------------|-------------------------------|-----|---------------------------------------------|
|                 | (a Riempimento                |     |                                             |
| 2-              | • 20.0 ha                     |     |                                             |
| $2^{-}$         |                               |     |                                             |
| $\underline{3}$ | • 🗽 2 %                       |     |                                             |
| (4)             | • <b>1070</b> 1               |     |                                             |
| (5)-            | 1250 1                        |     |                                             |
| (6)-            | • III> 3010 1                 |     |                                             |
|                 |                               |     |                                             |
| 1               | Superficie da trattare        | 4   | Quantità necessaria del liquido da irrorare |
| 2               | Quantità distribuita prevista | 5   | Livello di riempimento corrente             |
| (3)             | Sovrapposizione realistica    | (6) | Volume del serbatoio                        |

Procedura

7.2

7.1

1. Sulla schermata di lavoro, toccare l'icona:

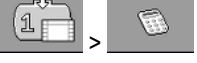

- ⇒ Viene aperta la schermata di "Riempimento".
- 2. Apportare modifiche ai valori desiderati.
- ⇒ Nella parte inferiore della schermata, viene indicato di quanti serbatoi pieni e quanto liquido da irrorare aggiuntivo si ha bisogno.

# Riempimento del serbatoio

È possibile riempire un serbatoio manualmente o con l'aiuto di dispositivi esterni. Se si desidera utilizzare i dispositivi esterni, essi devono essere collegati al sistema. Il computer di bordo può interrompere automaticamente il riempimento quando è controllato da dispositivi esterni.

Prima di procedere con il riempimento, è possibile definire due limiti di riempimento:

- Un limite di riempimento se si riempie il serbatoio con una sostanza.
- Due limiti di riempimento per riempire il serbatoio con due sostanze.

Osservare che il valore del limite di riempimento 2 deve sempre essere superiore al valore del limite di riempimento 1.

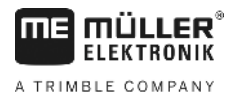

TANK-Control ΠE Riempimento 3000 1 2400 1 600 1 535 1 • IID 3000 1 Contenuto corrente del serbatoio Riempimento massimo (4)Limite di riempimento 2 Quantità di riempimento attualmente (5)impostata

#### Procedura

1. Sulla schermata di lavoro, toccare l'icona:

Limite di riempimento 1

1

2

3

4

5

1

2

3

- ⇒ Viene aperta la schermata di "Riempimento".
- 2. Apportare modifiche desiderate ai valori del limite di riempimento 1 e del limite di riempimento 2
- Premere il tasto funzione con il limite di riempimento fino al quale si desidera riempire il serbatoio. Se si desidera impostare come limite di riempimento la quantità residua necessaria per la superficie coltivabile, è necessario passare alla schermata di calcolo [→ 24].
  - ⇒ Nella parte inferiore della schermata, cambierà il valore del livello fino al quale dovrà essere riempito il serbatoio.
- 4.

6.

- Avviare il riempimento.
- ⇒ Nella parte inferiore della schermata, viene indicato se i dispositivi esterni sono attivati.
- 5. Riempire il serbatoio fino al raggiungimento del limite di riempimento selezionato.

|   | न्द्रज्ञ | <u> </u> | 6  | _त्, न | - |
|---|----------|----------|----|--------|---|
| 1 |          | 14       | Ľ. | INN    |   |
|   |          | 11       | ι. | UU     |   |

- Eventualmente, annullare il riempimento o interromperlo.
- ⇒ Nella schermata viene indicata la superficie che può essere irrorata con il livello di riempimento corrente.
- ⇒ A questo punto il serbatoio è stato riempito fino al limite di riempimento selezionato.

7.3

#### Visualizzazione della superficie trattabile

Se si utilizza un serbatoio e un sensore, nella schermata di lavoro viene di default visualizzata la superficie trattabile.

Se si utilizzano due serbatoi e due sensori, la superficie trattabile potrà essere visualizzata nei seguenti modi:

| Simbolo | Significato                                                                       |
|---------|-----------------------------------------------------------------------------------|
| 1       | Superficie che può essere trattata con il livello del serbatoio 1. Ad esempio, se |

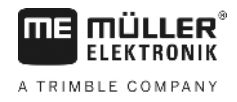

|           | Simbolo                                                     | Significato                                                                                                    |
|-----------|-------------------------------------------------------------|----------------------------------------------------------------------------------------------------|
|           |                                                             | viene irrorato solo il liquido del serbatoio 1.                                                                                              |
|           | 2                                                           | Superficie che può essere trattata con il livello del serbatoio 2. Ad esempio, se viene irrorato solo il liquido del serbatoio 2.            |
|           |                                                             | Superficie complessiva che può essere trattata. Ad esempio, se si utilizza lo stesso liquido da irrorare di entrambi i serbatoi.             |
| Procedura | 🗹 È aperta la                                               | schermata di lavoro.                                                                                                    |
|           | 1. 🔽 - Pas                                                  | ssare tra le tre opzioni di visualizzazione.                                                                                                 |
|           | ⇔ La visualizz                                              | azione della superficie trattabile cambierà in base all'opzione selezionata.                                                                 |
| 7.4       | <b>Configuraz</b><br>È possibile confi<br>unità di misura r | <b>zione delle unità</b><br>igurare tutte le unità indicate sul computer di bordo. È possibile scegliere tra varie<br>netriche ed imperiali. |
| Procedura | 1. Sulla scher<br>→ ><br>⇒ Sullo s                          | mata di lavoro, toccare l'icona:                                                                                                    |
|           | 2. Effettuare le                                            | e impostazioni desiderate.                                                                                                    |
|           | <ol> <li>Configurare<br/>ogni catego</li> </ol>             | e eventualmente anche i parametri " <b>Numero cifre decim</b> " e " <b>Decimali (fissi)</b> " per<br>ria e sottocategoria.                   |
|           | ⇔ Tutti i valori                                            | visualizzati verranno convertiti ed indicati nelle unità configurate.                                                                        |
|           |                                                             |                                                                                                    |

#### 7.4.1 Parametro "Numero cifre decim"

Impostare il numero di cifre decimali che si vuole visualizzare.

#### 7.4.2 Parametro "Decimali (fissi)"

Attivare il presente parametro, se non si vuole spostare in automatico il punto decimale. A questo punto i decimali saranno disponibili anche per le cifre più alte.

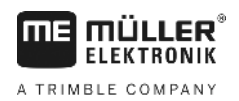

#### Configurazione del sistema per lavoro 8

Il sistema può essere configurato direttamente sul computer di bordo. In alternativa, è possibile configurarlo anche tramite il terminale nella cabina del veicolo.

#### 8.1

#### Procedura di regolazione dei 100 litri

| AVVERTENZA                                                         |
|--------------------------------------------------------------------|
| Pericolo di intossicazione a causa di residui dei liquidi irrorati |
| Durante la configurazione del serbatoio:                           |
| <ul> <li>Usare solo acqua pulita.</li> </ul>                       |

#### **AVVISO**

#### Calibrazione imprecisa dovuta a quantità di riempimento errate

Se la configurazione non è corretta, il livello non potrà essere determinato con precisione. Ciò renderà tutti i calcoli imprecisi.

Durante la calibrazione del serbatoio:

Utilizzare un flussometro o una pesa a ponte.

La regolazione dei 100 litri ha il seguente scopo:

- Compensare le tolleranze di produzione.
- Correggere le variazioni di accuratezza temporali.
- 1. Sulla schermata di lavoro, toccare l'icona:

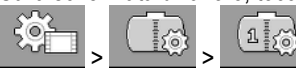

2. Immettere "100 I" nel parametro "Vol.calibrazione". In alternativa, è possibile eseguire la regolazione con un valore diverso.

- Premere per aprire la schermata di "Calibrazione". 3.
- 4. Svuotare completamente il serbatoio.
- 5. Riempire il serbatoio esattamente con 100 litri o con un'altra quantità desiderata.

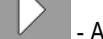

- Avviare la regolazione dei 100 litri.
- 7. Attendere il completamento del processo.
- 8. A questo punto la regolazione dei 100 litri è stata completata con successo.

#### 8.2 Procedura di inizializzazione di base

6.

Durante l'inizializzazione di base, il computer di bordo attiva il sensore una volta con un segnale per garantire che tutte le connessioni siano in ordine.

Procedura 1. Sulla schermata di lavoro, toccare l'icona:

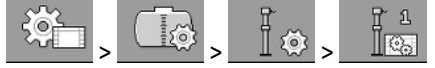

⇒ Verrà effettuata l'inizializzazione di base.

#### Procedura

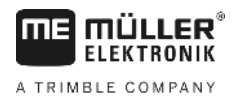

- Inoltre, è possibile utilizzare il parametro "Filtro" per impostare la sensibilità del sensore. Ridurre il valore se il sensore è troppo sensibile al movimento dell'acqua.
  - ⇒ Se la sensibilità è alta, i livelli visualizzati verranno aggiornati più velocemente. Se la sensibilità è bassa, i livelli visualizzati verranno aggiornati più lentamente.
- ⇒ Il sensore è stato inizializzato.

# 8.3 Procedura di calibrazione

Con la calibrazione viene determinata l'altezza alla quale si trova il galleggiante del sensore. Man mano che il livello aumenta, aumenta anche l'altezza del galleggiante.

Durante la calibrazione, il serbatoio viene riempito d'acqua in vari passaggi. Ad ogni passaggio, viene determinata la posizione esatta del galleggiante. Questo indica al computer dove si trova il galleggiante in ogni livello.

Tali valori vengono salvati in memoria.

Sono a disposizione i seguenti tipi di calibrazione:

- Calibrazione automatica.
- Immissione manuale.

#### 8.3.1 Scelta del serbatoio preimpostato

Se si monta il computer di bordo su un modello dell'irroratrice le cui caratteristiche del serbatoio sono già memorizzate nel software, è possibile saltare la calibrazione e selezionare semplicemente il numero del serbatoio.

1. Sulla schermata di lavoro, toccare l'icona:

| ¢, | 1.0 |
|----|-----|
| /  |     |

- 2. Inserire il numero del serbatoio nel parametro "ID serb.".
- ⇒ A questo punto il sensore è calibrato per il serbatoio corrispondente.

#### 8.3.2 Pianificazione della calibrazione

Prima di procedere con la calibrazione, è necessario prevedere a quale altezza del galleggiante si desidera inserire il rispettivo livello.

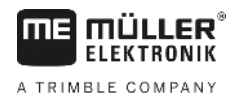

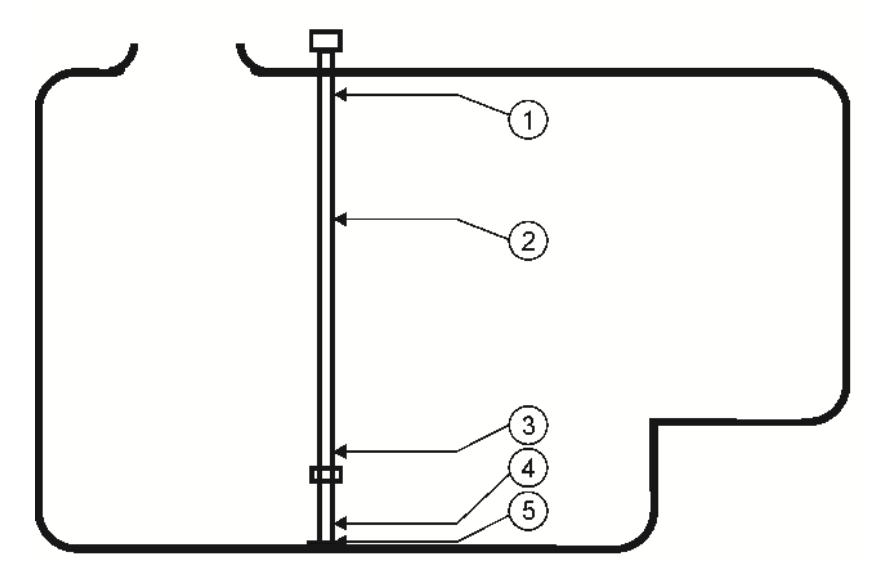

Possibile forma di un serbatoio con i rispettivi punti di calibrazione

| 1 | Livello massimo<br>Punto di calibrazione 29 | 4 | Punto di calibrazione 01 |
|---|---------------------------------------------|---|--------------------------|
| 2 | Ad es.: Punto di calibrazione 21            | 5 | Punto di calibrazione 00 |
| 3 | Punto di calibrazione 02                    |   |                          |

La seguente tabella mostra un esempio di una calibrazione pianificata. I valori possono essere diversi per ciascun serbatoio. In riferimento alle altezze del galleggiante, non è possibile pianificare dei livelli fissi. I livelli dipendono dalle dimensioni e dalla forma del serbatoio. Nell'esempio riportato, il serbatoio ha una capacità di 7.200 litri.

| Punto di<br>calibrazione | Altezza del<br>galleggiante | Livello possi-<br>bile                                                       | Punto di<br>calibrazione | Altezza del<br>galleggiante | Livello possi-<br>bile |
|--------------------------|-----------------------------|------------------------------------------------------------------------------|--------------------------|-----------------------------|------------------------|
| 0                        | 15 mm                       | 0 I (il serbatoio<br>deve essere<br>vuoto)                                   | 15                       | 750 mm                      | 3.000 I                |
| 1                        | 25 mm                       | 30 I (viene<br>registrato il<br>primo<br>spostamento<br>del<br>galleggiante) | 16                       | 800 mm                      | 3.200 I                |
| 2                        | 100 mm                      | 400 I                                                                        | 17                       | 850 mm                      | 3.400 I                |
| 3                        | 150 mm                      | 600 I                                                                        | 18                       | 900 mm                      | 3.600 I                |
| 4                        | 200 mm                      | 800 I                                                                        | 19                       | 950 mm                      | 3.800 I                |
| 5                        | 250 mm                      | 1.000                                                                        | 20                       | 1.000 mm                    | 4.000 I                |
| 6                        | 300 mm                      | 1.200                                                                        | 21                       | 1.050 mm                    | 4.200 I                |

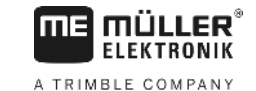

| Punto di calibrazione | Altezza del galleggiante | Livello possi-<br>bile | Punto di calibrazione | Altezza del galleggiante | Livello possi-<br>bile                                  |
|-----------------------|--------------------------|------------------------|-----------------------|--------------------------|---------------------------------------------------------|
| 7                     | 350 mm                   | 1.400 I                | 22                    | 1.100 mm                 | 4.400 I                                                 |
| 8                     | 400 mm                   | 1.600                  | 23                    | 1.200 mm                 | 4.800 I                                                 |
| 9                     | 450 mm                   | 1.800 I                | 24                    | 1.300 mm                 | 5.200 I                                                 |
| 10                    | 500 mm                   | 2.000                  | 25                    | 1.400 mm                 | 5.600 I                                                 |
| 11                    | 550 mm                   | 2.200                  | 26                    | 1.500 mm                 | 6.000 I                                                 |
| 12                    | 600 mm                   | 2.400                  | 27                    | 1.600 mm                 | 6.400 I                                                 |
| 13                    | 650 mm                   | 2.600                  | 28                    | 1.700 mm                 | 6.800 I                                                 |
| 14                    | 700 mm                   | 2.800                  | 29                    | 1.800 mm                 | 7.200 I (è stato<br>raggiunto il<br>livello<br>massimo) |

Per eseguire la pianificazione, procedere come segue:

- 1. Controllare se il serbatoio presenta dei rigonfiamenti, in quanto potrebbero influire sull'altezza del galleggiante.
- Osservare che nel punto di calibrazione 0 il serbatoio deve essere completamente vuoto. Non è
  possibile determinare l'altezza del galleggiante.
- Osservare che in corrispondenza del punto di calibrazione 1, deve essere inserito il livello in cui il galleggiante registra il primo spostamento. Non è possibile determinare l'altezza del galleggiante.
- 4. Osservare che nell'ultimo punto di calibrazione il serbatoio deve essere riempito al livello massimo. Il livello massimo è specificato dal produttore del serbatoio. Non è possibile determinare l'altezza del galleggiante.
- Decidere quanti punti di calibrazione si vuole utilizzare. È possibile utilizzare complessivamente un massimo di 30 punti di calibrazione.
- 6. Decidere a quali altezze del galleggiante si vuole inserire il livello. Utilizzare distanze più uniformi possibile, ad es. ogni 50 mm.
- ⇒ A questo punto si può procedere con la calibrazione.

#### 8.3.3 Procedura di calibrazione automatica

#### AVVISO

#### Calibrazione imprecisa dovuta a quantità di riempimento errate

Se la configurazione non è corretta, il livello non potrà essere determinato con precisione. Ciò renderà tutti i calcoli imprecisi.

Durante la calibrazione del serbatoio:

• Utilizzare un flussometro o una pesa a ponte.

Procedura di calibrazione

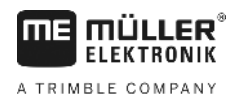

| Pericolo di intossicazione a causa di residui dei liquidi irrorati<br>Durante la configurazione del serbatoio: |
|----------------------------------------------------------------------------------------------------|
| <ul> <li>Usare solo acqua pulita.</li> </ul>                                                                   |

Procedura

- ☑ È stata effettuata la regolazione dei 100 litri.
- D È stato pianificato a quale altezza del galleggiante si vuole inserire il rispettivo livello di riempimento.
- SI ha a disposizione carta e penna per annotazioni dei livelli.
- 1. Sulla schermata di lavoro, toccare l'icona:

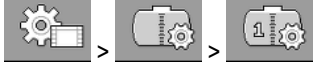

- 2. Inserire il valore "0" nel parametro "ID serb.".
- 3. Inserire nel parametro "Max serbatoio" il livello massimo di riempimento del serbatoio.

AUTO

4.

- Richiamare la schermata "Calibrazione".
- 5. Svuotare completamente il serbatoio.
  - ⇒ Nella parte inferiore della schermata viene indicato il punto di calibrazione corrente 0 e l'altezza attuale del galleggiante.

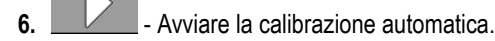

- 7. Riempire il serbatoio con acqua finché il sensore non registra il primo spostamento. ⇒ A questo punto è stato raggiunto il punto di calibrazione 1.
- 8. Inserire il livello di riempimento corrente del serbatoio.
- 9. Annotarsi il livello attuale. Pertanto non è necessario ripetere l'intera calibrazione in caso di errori e sarà possibile in futuro calibrare manualmente un serbatoio simile.

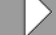

10.

- Riprendere la calibrazione automatica.
- 11. Riempire il serbatoio alla successiva altezza pianificata del galleggiante. Nell'esempio riportato sono stati pianificati 100 mm.
  - $\Rightarrow$  Viene emesso un segnale.
- 12. A questo punto è stato raggiunto il punto di calibrazione 2.
- 13. Inserire il livello di riempimento corrente del serbatoio. Nell'esempio riportato è previsto un livello esattamente di 400 litri.
- 14. Annotarsi il livello attuale.
- 15. Ripetere l'operazione per un massimo di 30 punti di calibrazione.

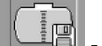

16.

- Terminare la procedura e salvare la calibrazione automatica.
- ⇒ A questo punto la calibrazione automatica è stata completata.

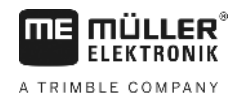

#### 8.3.4 Inserimento manuale dei valori di calibrazione

È possibile utilizzare l'inserimento manuale se è già stata eseguita una calibrazione automatica di un serbatoio dello stesso tipo e si conosce quale è il livello di riempimento alle rispettive altezze del galleggiante.

Per risparmiare tempo, è possibile inserire i singoli valori senza dover riempire il serbatoio.

#### Procedura

- ☑ È stato calibrato un serbatoio dello stesso tipo e sono conosciuti i singoli valori.
- 1. Sulla schermata di lavoro, toccare l'icona:

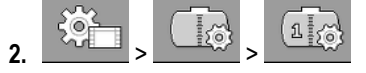

- 3. Inserire il valore "0" nel parametro "ID serb.".
- 4. Inserire nel parametro "Max serbatoio" il livello massimo di riempimento del serbatoio.

5.

Aprire la schermata di "Calibrazione".

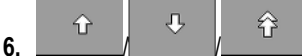

- ₽ Selezionare il livello o l'altezza del galleggiante da modificare.
- 7. Effettuare le impostazioni desiderate. Usare i valori di un serbatoio dello stesso tipo.
- 8. Ripetere la procedura per tutti i valori che si vuole modificare.

Q

Terminare la procedura e salvare le modifiche.

#### 8.4

#### Modifica del numero di sensori

In caso l'irroratrice sia dotata di due serbatoi, è possibile utilizzare il computer di bordo con due sensori.

Procedura

1. Sulla schermata di lavoro, toccare l'icona:

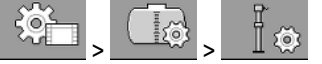

- 2. Immettere il valore "2" nel parametro "Numero di sensori".
  - ⇒ Nei casi in cui sia possibile scegliere tra i due sensori e i serbatoi, verranno visualizzati nuovi simboli di funzione.
- ⇒ A questo punto è possibile configurare il secondo serbatoio. Procedere nello stesso modo come con il primo sensore. Basta scegliere il sensore da configurare.

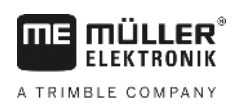

# 9 Dati tecnici

# 9.1.1 Dati Tecnici

| Tensione di esercizio                                    | 9 - 32 V                                                         |
|----------------------------------------------------------|------------------------------------------------------------------|
| Corrente assorbita<br>funzionamento                      | 150 mA ca. a 13 V                                                |
| Potenza assorbita                                        | 2W ca.                                                           |
| Temperatura ambiente                                     | -20°C - +70°C                                                    |
| Temperatura di stoccaggio                                | da -30°C fino a +85°C                                            |
| Misure (L x A x P)                                       | 174mm x 121mm x 49mm                                             |
| Peso                                                     | 370 g                                                            |
| Grado di protezione                                      | IP66                                                             |
| EMC                                                      | EN ISO 14982:2009                                                |
| Protezione contro le<br>cariche elettrostatiche<br>"ESD" | 4kV secondo ISO 15003: 2006E                                     |
| Valutazioni ambientali                                   | Variazione di temperatura e shock termico secondo ISO15003:2006E |
| Processore                                               | STM32F429, 180 MHz                                               |
| Memoria                                                  | 16 MB Flash (SPI Flash)<br>SD-RAM: 8Mbyte<br>EEPROM: 64kbit      |
| Sistema operativo                                        | RTX                                                              |
| Display                                                  | Da 4,3" WQVGA 480x272 pixel                                      |
| Corpo                                                    | Materiale del corpo: PC-ABS / UL-VO                              |
| Ingressi/Uscite                                          | Consultare la sezione Piedinatura                                |

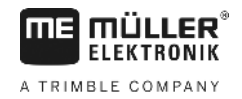

### 9.1.2 Piedinatura

#### Connettore CAN bus a 8 poli

| Pin | Funzione         | Note                                    |
|-----|------------------|-----------------------------------------|
| 1   | +U <sub>B</sub>  | Alimentazione + 12 V In                 |
| 2   | CAN_1_H_out      | CAN bus 1 In                            |
| 3   | +U <sub>ON</sub> | Alimentazione + 12 VE, per job computer |
| 4   | CAN_1_L_out      | CAN bus 1 In                            |
| 5   | CAN_1_L_in       | CAN bus 1 Out                           |
| 6   | GND              | GND In                                  |
| 7   | CAN_1_H_in       | CAN bus 1 Out                           |
| 8   | IGN              | Segnale di accensione In                |

# 9.2 Job computer

#### 9.2.1 Dati Tecnici

#### Job computer ECU-MIDI 3.0

| 1. Processore:                       | ARM Cortex ™ -M4 a 32 bit CPU 168 MHz, 2048 KB Flash; 256 KB di<br>RAM                                                                    |
|--------------------------------------|----------------------------------------------------------------------------------------------------|
| 2. Processore:                       | ARM Cortex ™ -M4 a 32 bit CPU 168 MHz, 2048 KB Flash; 256 KB di<br>RAM                                                                    |
| Memoria esterna:                     | SPI Flash 16 MB; SDRAM 16 MB; FRAM 16 Kbyte                                                                                               |
| Connettori:                          | <ul> <li>Connettore a 42 poli per il collegamento di attuatori/sensori</li> <li>2 connettori a 16 poli per alimentazione e CAN</li> </ul> |
|                                      | I connettori sono bloccabili e dotati di guarnizioni per singolo conduttore.                                                              |
| Dispositivi di interfaccia:          | Fino a 3 interfacce CAN*                                                                                                    |
| Alimentazione di tensione:           | Impianto elettrico a 12 V (9-16 V), corrente assorbita max. 30 A                                                                          |
| Corrente assorbita (ON):             | 500 mA (a 14,4 V senza potenza d'uscita, senza alimentazione dei sensori esterni)                                                         |
| Corrente a circuito chiuso<br>(OFF): | 70 μA (tip.)                                                                                                    |

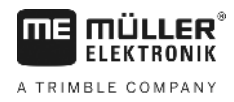

| Gamma di temperatura:   | -40 +70 °C                                                                                                    |
|-------------------------|----------------------------------------------------------------------------------------------------|
| Involucro:              | Alloggiamento in alluminio estruso anodizzato, coperchio in plastica<br>con guarnizione e elemento di compensazione, viti in acciaio<br>inossidabile                                                       |
| Grado di protezione:    | IP6K6K (con connettori installati)                                                                                                    |
| Valutazioni ambientali: | Prova di vibrazione ed urto secondo la norma DIN EN 60068-2<br>Test di temperatura secondo IEC68-2-14-Nb, IEC68-2-30 e IEC68-2-<br>14Na<br>Verifiche del grado di protezione secondo la norma DIN EN 60529 |
|                         | Compatibilità elettromagnetica secondo la norma DIN EN ISO 14982:<br>2009-12                                                                                                    |
| Dimensioni:             | 262 mm x 148 mm x 62 mm ca. (L x L x A, senza connettore)                                                                                                    |
| Peso:                   | 1 kg ca.                                                                                                    |

#### Ulteriori dettagli:

| Frequenza in ingresso 5 Hz<br>minima richiesta per il<br>controllo: |  |
|---------------------------------------------------------------------|--|
|---------------------------------------------------------------------|--|

#### 9.2.2 Piedinatura

#### Connettore a 42 poli

| Uscite | <ul> <li>2 uscite Trigger (Lowside fino a 25 mA)</li> <li>14 Highside e/o Lowside per 4A* (Highside sono compatibili con PWM, di cui fino a 6 con sistema di misurazione), la frequenza massima PWM delle uscite a 4 A è di 500 Hz</li> <li>2 Highside per 4 A*</li> <li>1 Highside per l'alimentazione dei sensori fino a 4 A*</li> <li>2 mezzi ponti per servomotori 12A* o funzionamento PWM di motori a corrente continua</li> <li>2 mezzi ponti per servomotori 10 A* o funzionamento PWM di motori a corrente continua</li> <li>PWM fino a 16 kHz a d = 10% - 90% @carico resistivo</li> </ul> |
|--------|----------------------------------------------------------------------------------------------------|

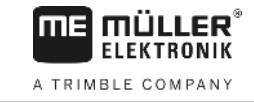

| Ingressi:                   | <ul> <li>Un totale fino a 23 ingressi universali, configurabili come</li> <li>17 analogici 0 - 5 V</li> <li>23 analogici 0 - 10 V</li> <li>23 sensori NPN (di cui un massimo di 17x numero di giri)</li> <li>8 sensori PNP (di cui max 8x numero di giri)</li> <li>Ingresso corrente 14x 4 - 20 mA (di cui max 8x numero di giri / max 4 con un carico &lt;50 ohm)</li> <li>12 sensori NAMUR</li> </ul> |
|-----------------------------|----------------------------------------------------------------------------------------------------|
| Dispositivi di interfaccia: | Su richiesta: CAN, LIN                                                                                                    |

\* con Ta = 25°C. A temperature più elevate, la capacità di carico è ridotta.

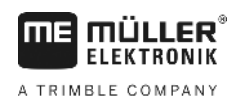

# 10 Pezzi di ricambio

#### TANK-Control III

| Denominazione                                                                    | Codice articolo |
|----------------------------------------------------------------------------------|-----------------|
| TANK-Control III                                                                 | 30252080        |
| Job computer ISOBUS MIDI 3.0 TANK-Control III                                    | 3025209001      |
| Cavo di allacciamento tra job computer principale e l'unità di espansione, 0,3 m | 30322355        |
| Cavo di allacciamento tra job computer principale e l'unità di espansione, 1,5 m | 30322359        |
| Cavo di allacciamento tra job computer principale e l'unità di espansione, 3,2 m | 30322358        |
| Cavo di allacciamento tra job computer principale e l'unità di espansione, 6,5 m | 30322357        |
| Cavo di allacciamento tra job computer principale e l'unità di espansione, 10 m  | 30322356        |
| Seperatore universale per ECU-MIDI 3.0, cavo da 0,6 m                            | 30322470        |
| Seperatore universale per ECU-MIDI 3.0, cavo da 1,5 m                            | 30322475        |
| Seperatore universale per ECU-MIDI 3.0, cavo da 2 m                              | 30322471        |
| Seperatore universale per ECU-MIDI 3.0, cavo da 4 m                              | 30322472        |
| Seperatore universale per ECU-MIDI 3.0, cavo da 6 m                              | 30322473        |
| Seperatore universale per ECU-MIDI 3.0, cavo da 9 m                              | 30322474        |
| Cavo di collegamento FlexWire per TANK-Control III                               | 3025208020      |
| Cavo Y FlexWire con 3x connettore a 6 poli AMP maschio                           | 3025208010      |
| Prolunga FlexWire, 3,5m con connettore a 6 poli AMP maschio                      | 3025208035      |
| Prolunga FlexWire, 7,5m con connettore a 6 poli AMP maschio                      | 3025208036      |
| Cavo Y FlexWire su MIDI 3.0                                                      | 3025208030      |
| TANK-Control III con sensore di livello 800/980                                  | 30252061        |
| TANK-Control III con sensore di livello 1440/1620                                | 30252062        |
| TANK-Control III con sensore di livello 1600/1780                                | 30252064        |
| TANK-Control III con sensore di livello 1840/2020                                | 30252066        |
| TANK-Control III con sensore di livello 2080/2260                                | 30252068        |